設置する

#### ♀ はじめにご確認ください

 モデムとパソコンを直接つなき、インターネット接続ができることをご確認ください。
 プロバイダーから提供された書類をご用意ください。ご利用のインターネットサービスにより、ユーザーIDや接続パスワードの入力が 必要な場合があります。ユーザーIDや接続パスワードの記載が書類にあるかどうかご確認ください。

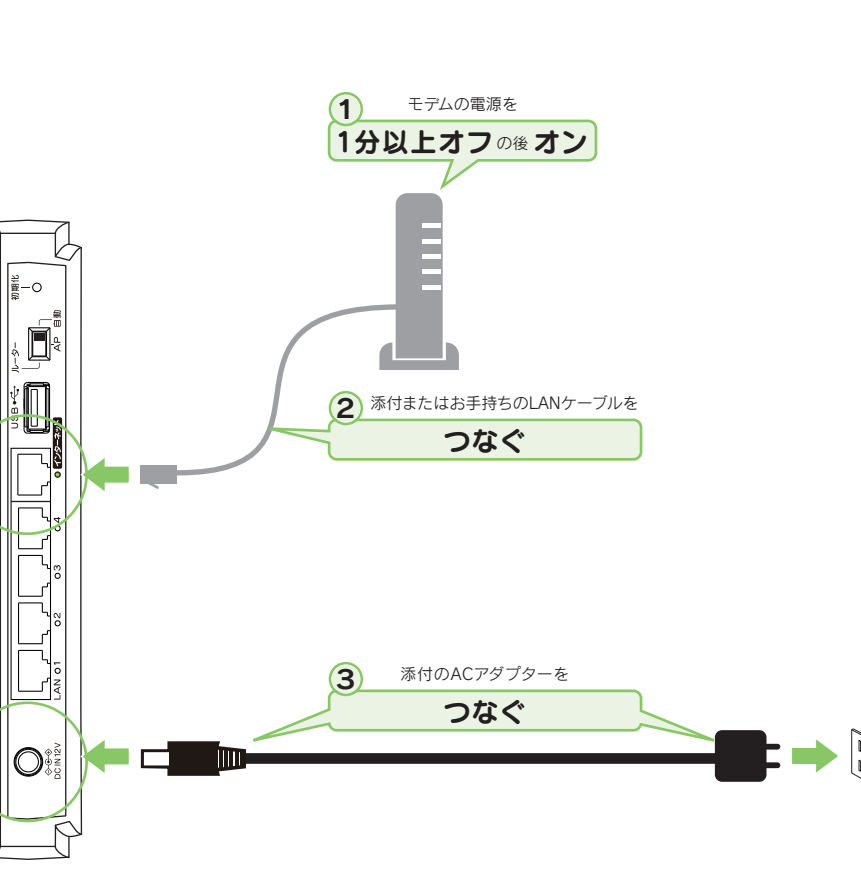

## 無線LANルーター WN-AC1600DGR3

セットアップ

ガイド

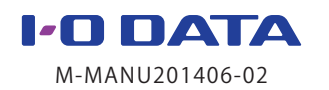

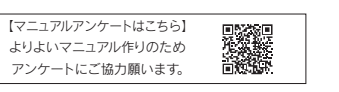

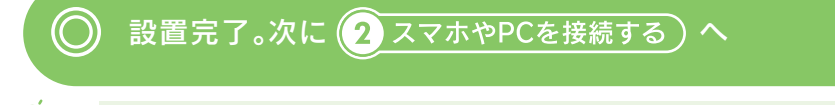

# スマホやPCを接続する

### (Windows Vista、Mac OS、ゲーム機の接続方法については、 「画面で見るマニュアル」をご覧ください)

### iOS/Android端末をつなぐ方法

かんたん設定アプリ「QRコネクト」をインストールし、設定します。

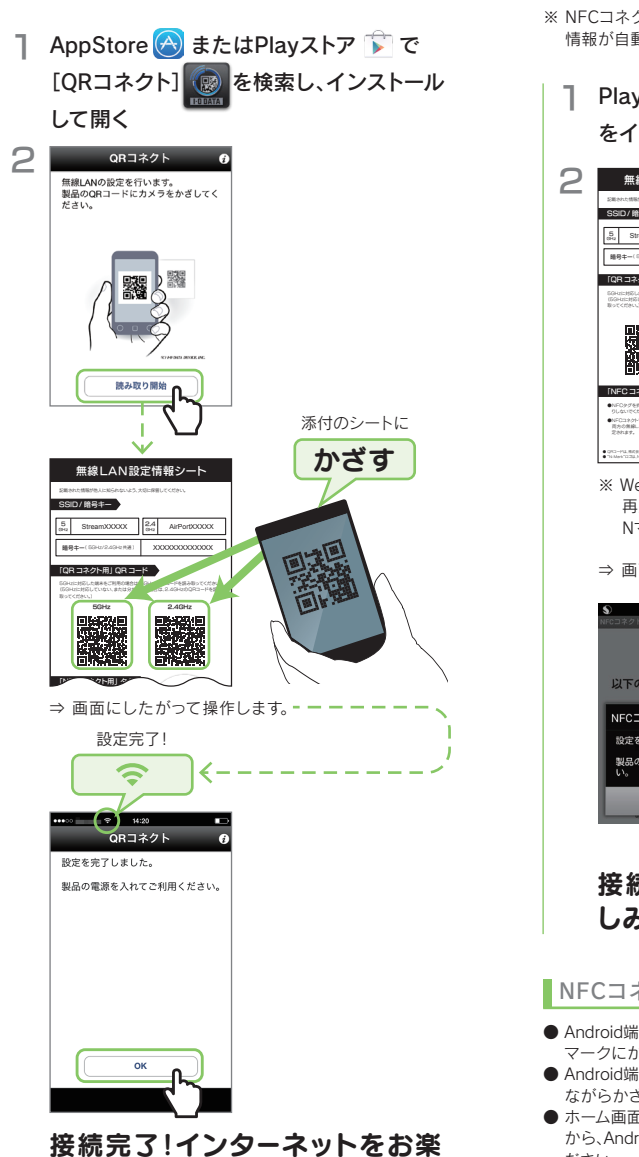

#### しみください。 ※ インターネットに接続できない場合は、本紙裏面の 「よくあるご質問」をご覧ください。

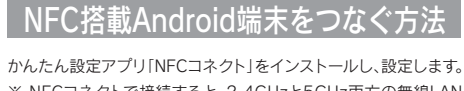

※ NFCコネクトで接続すると、2.4GHzと5GHz両方の無線LAN 情報が自動的に設定されます。

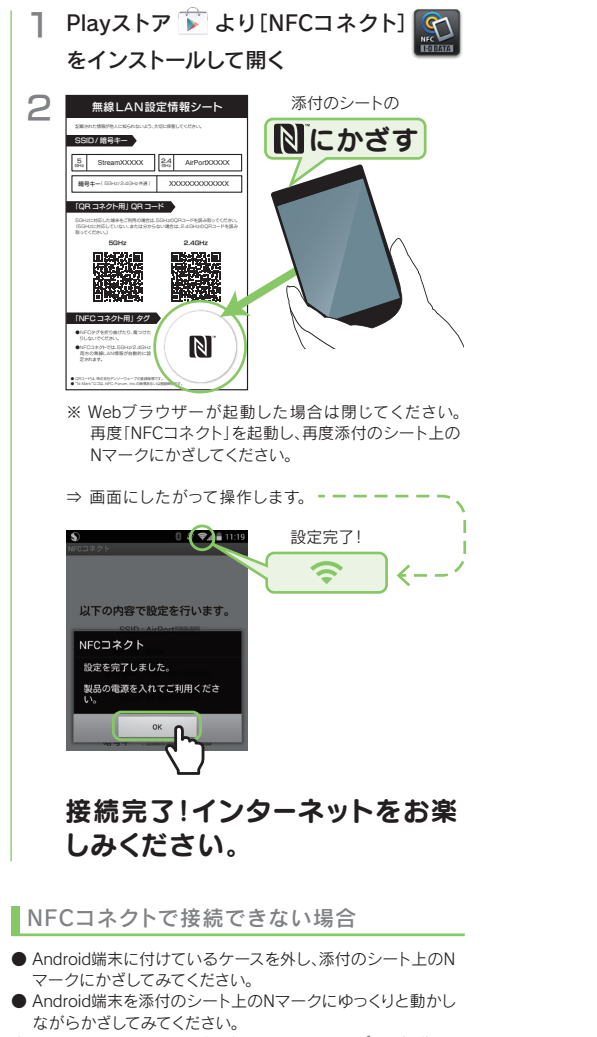

- ●ホーム画面から「NFCコネクト」アイコンをタップして起動してから、Android端末を添付のシート上のNマークにかざしてください。
- Android端末のNFC機能が有効になっているか確認してください。(確認方法についてはAndroid端末の取扱説明書参照)
   キラジンクシュージャントレーズを注入されている。
- 左記「iOS/Android端末をつなぐ方法」で接続してみてください。

### Windows 10 / 8 / 7 パソコンをつなぐ方法

(Windows 8のみ)マウスを画面の右上隅にかざしてチャームバーを表示し、[設定] をクリック

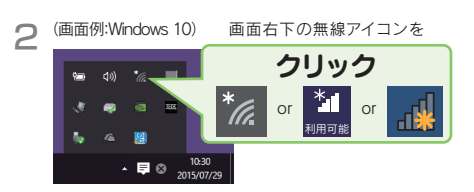

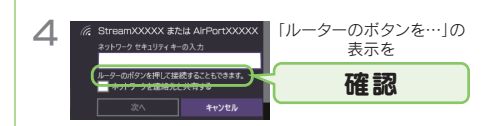

・「ルータのボタンを…」の表示がでない場合 ・WPSボタンを利用しない場合

[セキュリティキー]に本製品の暗号キー(13桁)を入力し、 [次へ]または[OK]をクリックします。 暗号キーは添付の「無線LAN出荷時設定情報シート]およ び本製品背面に記載しています。

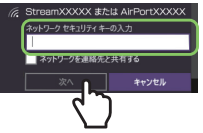

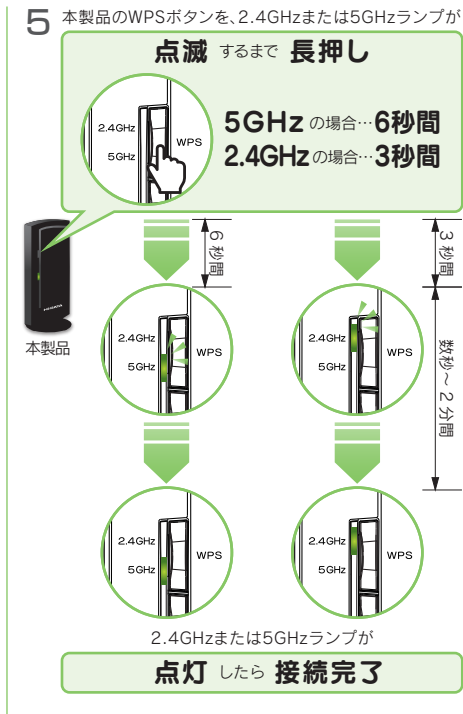

・ランプが両方点滅している場合
 ・点滅後、点灯せずに消灯した場合

接続に失敗しています。 ー旦、本製品のACアダブターを抜き、挿し直してください。 その後、手順1からやり直してください。 それでも同様な場合は、手順4の画面で[セキュリティキー] に本製品の暗号キー(13桁)を入力し、[次へ]または[OK] をクリックしてください。

「…接続しますか?」の画面が表示された 場合(Windows 8のみ)

[はい]をクリックします。

自動的にwebブラウザーが起動した場合 (Windows 8のみ)

[アクセスを有効にする]をクリックします。

# 接続完了!インターネットをお楽しみください。

※ インターネットに接続できない場合は、本紙裏面の 「よくあるご質問」をご覧ください。

#### 参考 Wi-Fi設定コピー機能の使い方

ルーターの買い替えなら、「Wi-Fi 設定コピー機能」を使うとスマートフォンやパソコンの再設定が不要です。

#### ● はじめにご確認ください

- ・既存の無線LANルーターにWPS機能が搭載されている必要があります。
- ・既存の無線LANルーターの種類により、WPSボタンおよびランプの名前や動作が異なります。詳しくは無線LANルーターの取扱説明書をご確 認ください。
- ・本機能では、既存の無線LANルーターの無線設定情報(SSIDと暗号キー)を、本製品の[Copy SSID]にコピーします。
- ・既存の無線LANルーターの1番目のSSIDをコピーします(コピーできるSSIDは1つ)。
- ・5GHz帯の無線設定情報はコピーできません。
- ・既存の無線LANルーターの操作については、既存の無線LANルーターの取扱説明書をご覧ください。
- ・既存の無線LANルーターとモデムをつないでいたLANケーブルは取り外しておいてください。
- ・暗号化を設定していない端末は接続できません。本紙表面「②スマホやPCを接続する」の手順で接続してください。
- · PPPoE認証接続の場合は、プロバイダーのユーザーIDとパスワードの設定が必要です。プロバイダーから提供された書類をご用意ください。

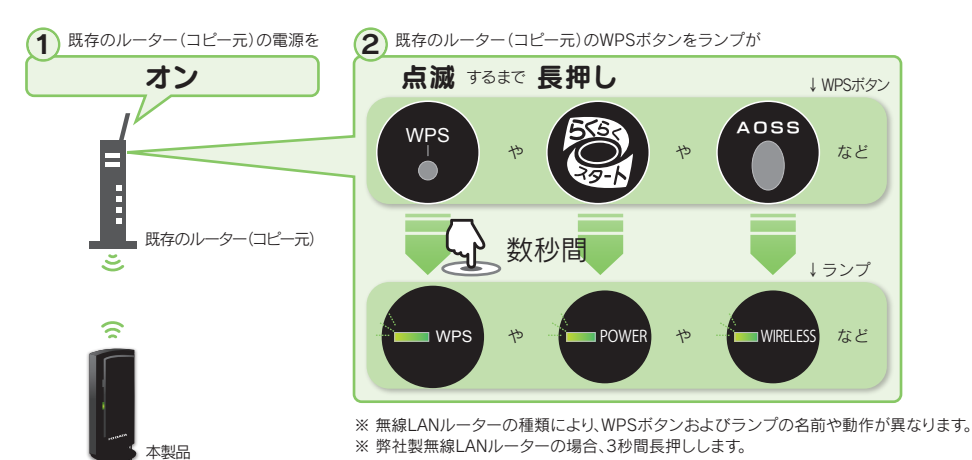

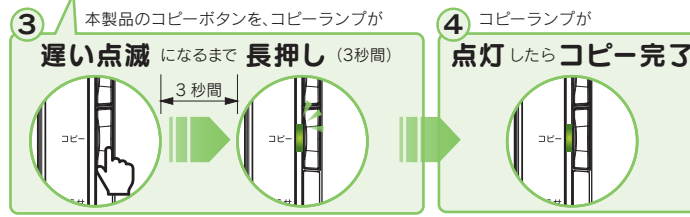

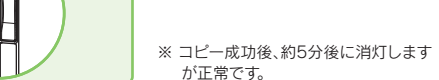

#### コピーランプが遅い点滅から早い点滅に変わった場合

コピーに失敗しています。本手順を最初からやり直してください。それでもコピーできない場合は、コピー機能は利用せず、本紙表面「②スマホや PCを接続する」を参照し、無線LANの接続設定をおこなってください(既存の無線LANルーターの設定はコピーできません)。

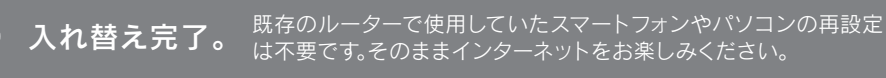

※ ご利用のインターネットサービスにより、ユーザーIDや接続パスワードの入力が必要な場合があります。Webブラウザー起動後にユーザーID や接続パスワードの入力画面が表示された場合は、プロバイダーに提供された書類に記載されているインターネット接続用のユーザーIDと 接続パスワードを入力してください。

# よくあるご質問

## インターネットにつながらない

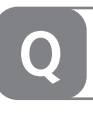

- 面面例:iOS

¥細な設定をしたい(設定画面の開き方) 本製品の設定画面をご利用ください。「Magical Finder」(無料)をダウンロードして、設定画面を開きます。 【スマートフォン/タブレットの場合 パソコンの場合 AppStoreまたはPlayストアから[Magical Finder]を 1 http://www.iodata.jp/r/3022 にアクセス ② [Magical Finder]をダウンロードしてインストールする ③ 本製品の[ブラウザ]ボタンをクリック その他のQ&Aや、Mac OSやゲーム機との接続方法など、詳細な説明

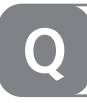

- エラーが表示された場合は、メッセージにしたがつて確認または設定をおこなってください。
- [ユーザー ID]と「接続パスワード」の入力画面が表示された場合、プロバイダーより指定されたインター ネット接続用の「ユーザー ID」と「接続パスワード」と一致しているかどうか、再度ご確認ください。
- ※ ユーザー ID はプロバイダーにより「接続 ID」、「認証 ID」、「ログイン ID」、「接続ユーザー名」などと 表示されている場合があります。
- ※ 接続パスワードはプロバイダーにより「認証パスワード」、「ログインパスワード」などと表示されている 場合があります。
- ※ 特に指定がない個所は空欄(又は初期値)のまま変更する必要はありません。
- ※ NTTフレッツシリーズの場合は、ユーザー IDに@マークから後ろもすべて入力します。 (例 abcd@efg.ne.ip)
- ※「ユーザー ID」と「接続パスワード」は、プロバイダーから提供された書類に記載されています。内容が 不明な場合は、ご契約のプロバイダーにお問い合わせください。
- のアン、本製品、モデム(ONUなど)の電源を一旦切り、モデム(ONUなど)→本製品→パソコンの順に入 れ直してください。

※ モデム(ONUなど)によっては電源を入れ直すまで30分以上待つ必要があります。

- パソコン内蔵無線LAN機能が無効(オフ)になっている場合は、有効(オン)にしてください。操作方法につ いてはパソコンの取扱説明書をご参照ください。
- 添付の「無線LAN設定情報シート」または本製品背面に記載のSSIDおよび暗号 無線LAN設定情報シート キーを確認します。その後、再度本紙表面「② スマホやPCを接続する」の手順をお 試しください。

また、スマートフォンを[QRコネクト]で接続できない場合は、右記[QRコネクトで

無線LAN接続できない」の対処をお試しください。

SSID/ 给号年一 Stream20000X 2.4 AirPort000 コネクト用」 QR コード 

●「ページが表示できません」と表示された場合は、別のパソコンやスマートフォン等でもインターネットに 接続できないかご確認ください。別のパソコンやスマートフォン等でもインターネットに接続できない場 合は、一度本製品を初期化して、接続設定をやり直してください。

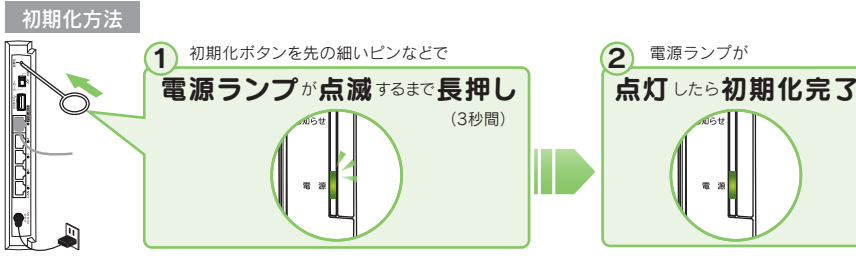

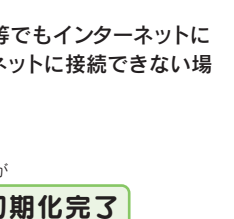

# 各部の名前と機能

|                   |         |         | 1      | - ランノ -                      |                    |                                               |
|-------------------|---------|---------|--------|------------------------------|--------------------|-----------------------------------------------|
|                   |         | 2.4GHz  | WPS    | 2.4GHz<br>ランプ<br>5GHz<br>ランプ | 点灯                 | 2.4GHzの無線LANがオンの状態                            |
| J                 |         | 5GHz    |        |                              | 遅い点滅               | 2.4GHz帯でパソコン等とWPSの接続設定中、またはWi-Fi設定コピー機能で接続設定中 |
|                   |         | ᅣ       |        |                              | 速い点滅               | 2.4GHz帯でパソコン等とWPSの接続失敗、またはWi-Fi設定コピー機能で接続失敗   |
| <u>.</u>          |         |         |        |                              | 消灯                 | 通常状態                                          |
| 定します。             | FO DATA |         |        |                              | 点灯                 | 5GHzの無線LANがオンの状態                              |
|                   |         | ᆙ       | 1      |                              | 遅い点滅               | 5GHz帯でパソコン等とWPSの接続設定中、またはWi-Fi設定コピー機能で接続設定中   |
| 11534             |         | 74-     |        |                              | 速い点滅               | 5GHz帯でパソコン等とWPSの接続失敗、またはWi-Fi設定コピー機能で接続失敗     |
| 3 接続              |         | - "   - |        |                              | 消灯                 | 通常状態                                          |
|                   |         |         |        | 節電ランプ                        | 点灯                 | ECOモードが有効になっている状態                             |
| ·····             |         | お知らせ    |        |                              | 点滅                 | ECOモードが一時的に解除されている状態                          |
| 1                 |         |         |        |                              | 消灯                 | ECOモードが無効になっている状態                             |
| $\mathbf{\nabla}$ |         |         |        | コピーランプ                       | 点灯                 | コピー成功(コピー成功後、約5分後に消灯しますが正常です)                 |
|                   |         | 電源      |        |                              | 遅い点滅               | コピー中                                          |
|                   |         |         |        |                              | 速い点滅               | コピー失敗                                         |
| UIOP              | (       |         | $\leq$ |                              | 消灯                 | 通常状態                                          |
| JKL               |         |         |        | お知らせ                         | 点灯                 | ファームウェア更新のお知らせ時など(設定画面を開き、お知らせ内容を確認します)       |
| N M C             |         |         |        | ランプ                          | 点滅                 | インターネット未接続時                                   |
|                   |         |         |        |                              | 点灯                 | 電源オン時                                         |
| Join              |         |         |        | 電源ランプ                        | 遅い点滅               | ECOモード有効時                                     |
|                   |         |         |        |                              | 速い点滅               | 初期化中                                          |
|                   |         |         |        |                              | 消灯                 | 電源オフ時                                         |
| ある                |         |         |        | 4.65                         | ₹1 // <del>-</del> |                                               |
|                   |         |         |        | ホタン                          | 動作                 |                                               |
|                   |         |         |        | WPSボタン                       | 3杪長押               | <ol> <li>2.4GHZ市 CWPS 技術を用 知しま 9。</li> </ol>  |

|   |        | 消灯       | 電源オフ時                     |  |  |  |
|---|--------|----------|---------------------------|--|--|--|
|   |        | _        |                           |  |  |  |
|   |        |          | 概要                        |  |  |  |
|   | WPSボタン | 3秒長押     | 2.4GHz帯でWPS接続を開始します。      |  |  |  |
| 1 |        | 6秒長押     | 5GHz帯でWPS接続を開始します。        |  |  |  |
|   | 節電ボタン  | 3秒長押     | ECOモードのオン/オフがおこなえます。      |  |  |  |
|   |        | 短押(1秒以内) | ECOモードを一時的に解除/オンの切替をします。  |  |  |  |
|   | コピーボタン | 3秒長押     | Wi-Fi設定コピー機能を利用する際に使用します。 |  |  |  |

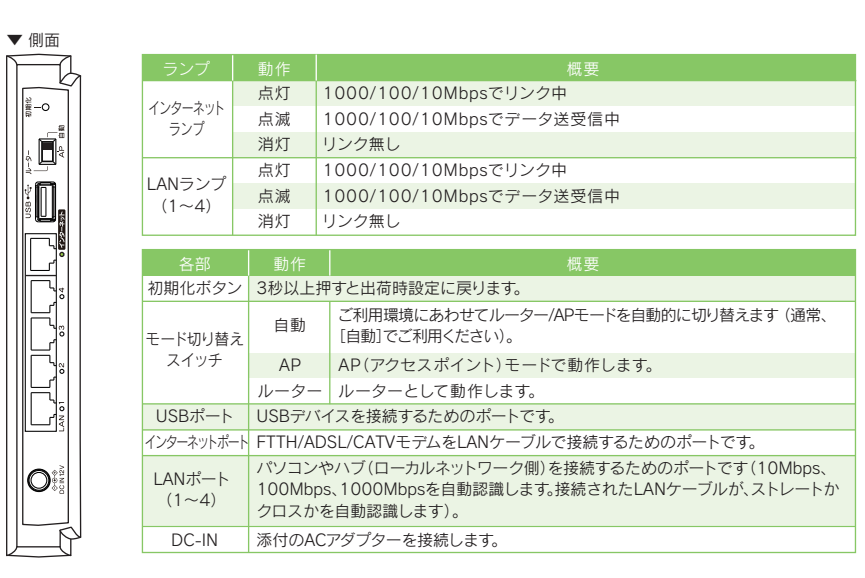

### ORコネクトで無線LAN接続できない

#### 「QRコネクト」で無線LAN接続できない場合や、「QRコネクト」を利用しない場合は、以下の手順で設

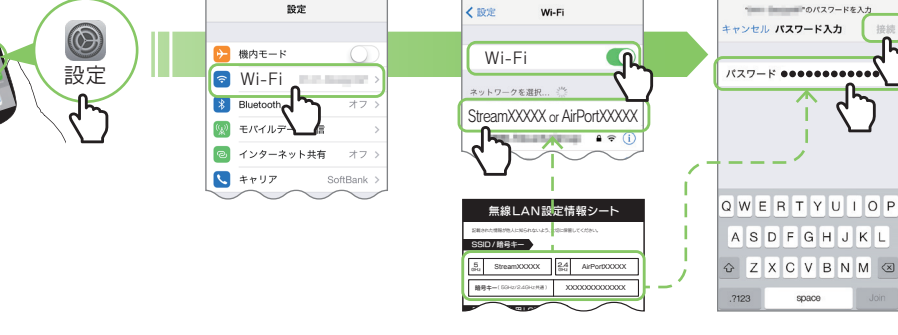

Wi-Fi設定コピー機能を利用後、つながる端末とつながらない端末た

[Wi-Fi設定コピー機能]では既存の無線ルーターの1番目のSSIDのみをコピーします。そのため1番目以外 のSSIDで接続していた端末は接続できません。

また1番目のSSIDが5GHz帯の場合も接続できません。

接続できない端末は本紙表面「② スマホやPCを接続する」の手順で接続してください。

を確認したい(「画面で見るマニュアル」の開き方)

弊社Webページより「画面で見るマニュアル」をご覧ください。

http://www.iodata.jp/r/4725

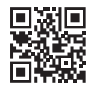